## 선택한 파일 복사하기

선택한 비디오와 정지 이미지를 다른 미디어로 복사합니다.

1 재생 모드를 선택합니다.

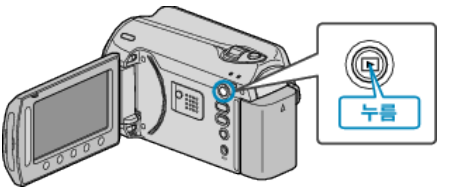

2 비디오 모드나 정지 이미지 모드를 선택합니다.

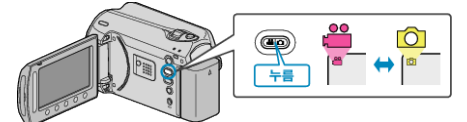

3 画 를 눌러 메뉴를 표시합니다.

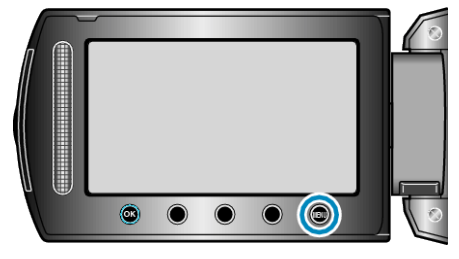

4 "편집"을 선택하고 ☞를 누릅니다.

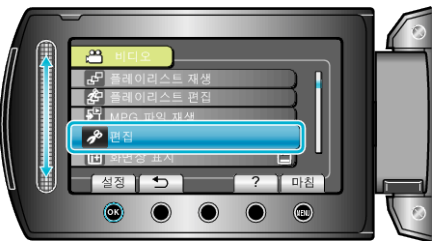

5 "복사"을 선택하고 🞯 를 누릅니다.

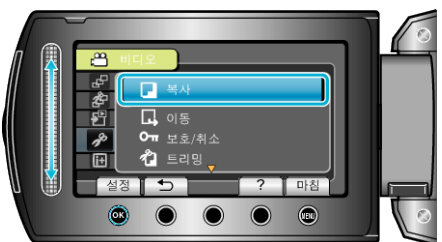

6 복사 방향을 선택하고 ☞ 를 누릅니다.

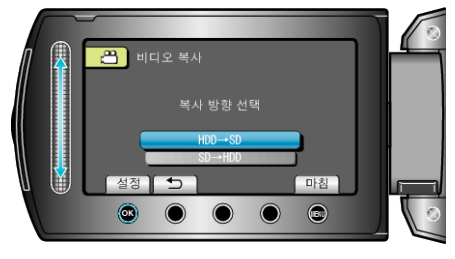

7 "선택 및 복사"을 선택하고 ☞를 누릅니다.

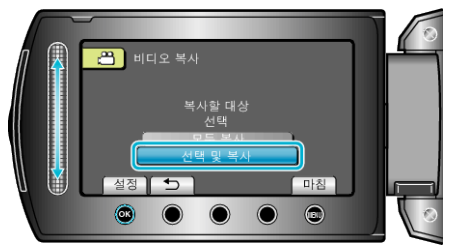

8 원하는 파일을 선택하고 ☞ 를 누릅니다.

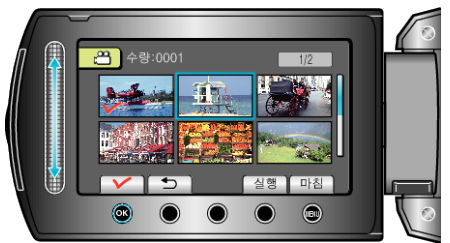

- 확인 마크가 선택한 파일에 나타납니다.
  확인 마크를 제거하려면 <sup>∞</sup> 를 다시 누르십시오.
- 9 복사할 모든 파일을 선택한 후 "실행"을 누릅니다.

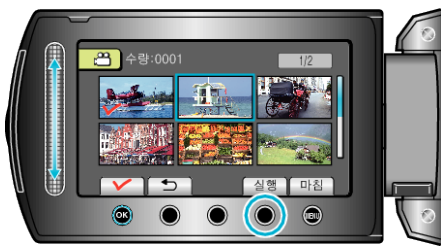

10 "예"을 선택하고 🕫 를 누릅니다.

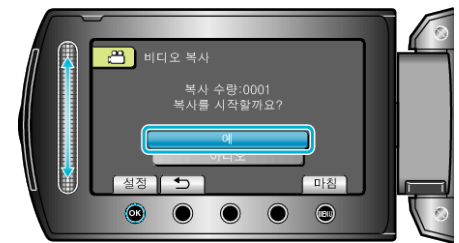

- 복사가 시작됩니다.
- 복사 후 🞯 를 누릅니다.